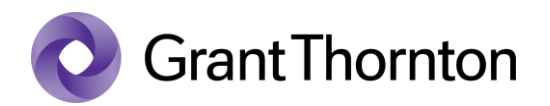

## Pääsuõiguste andmine:

• Sisenege Ettevõtjaportaali https://ariregister.rik.ee/est

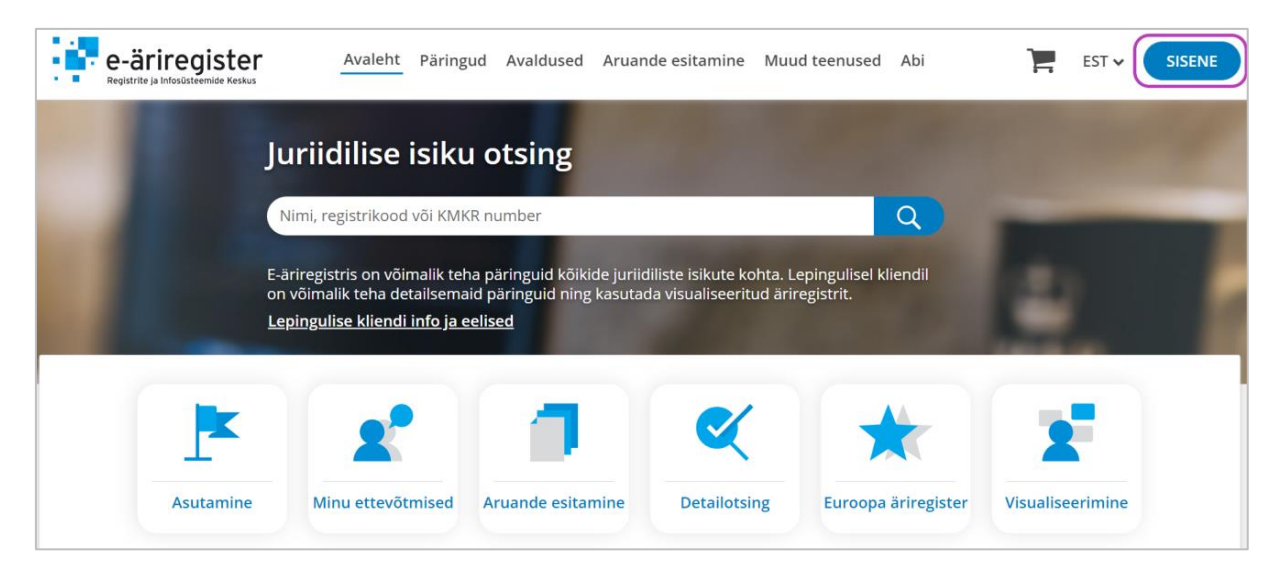

• Valige sisenemisviis

| AUTENTIMISPO    | ORTAAL           |            |                                | × |
|-----------------|------------------|------------|--------------------------------|---|
| Sis             | senemise võim    | alused     |                                |   |
| Eesti ko        | odanikule        | EU citizen | Sisenemiseks aega jäänud 12:34 | 0 |
| ID-kaart        | <b>iD</b> -KAART | )          |                                |   |
| Mobiil-ID       |                  |            |                                |   |
| Telefoni number | +372             |            |                                |   |
| Isikukood       |                  |            |                                |   |
|                 | MOBIIL-;D        | )          |                                |   |

• Valige "Aruande esitamine" ning seejärel "Majandusaasta aruande esitamine"

| e-äriregister<br>Registrite ja Infosüsteemide Keskus | Avaleht Päringud Avaldused Aruande esitamine Muud teenused Abi                        | ]= | LOGI VÄLJA |
|------------------------------------------------------|---------------------------------------------------------------------------------------|----|------------|
|                                                      | Majandusaasta aruande esitamine<br>Sisene majandusaasta aruannete esitamise keskkonda |    |            |

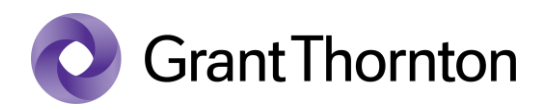

• Esitatavate majandusaasta aruannete all valige "Sisestajate määramine"

| e-äriregister<br>Registrite ja Infosüsteemide Keskus | e-äriregister     | Majandusaasta aruanded         | e-arveldaja              | Abii |
|------------------------------------------------------|-------------------|--------------------------------|--------------------------|------|
| Esitatavad majandusaasta aruanded                    | Esitatavad aruand | ed Vandeaudiitori<br>määramine | Sisestajate<br>määramine | )    |

• Järgneval leheküljel vajutage "Lisa uus sisestaja"

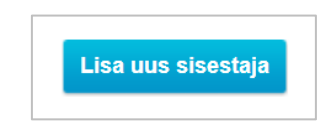

• Sisestajat lisades märkide "*Sisestaja isikukood*", "*Valige ettevõtja(d) kellele sisestaja lisatakse*" ning märkige linnuke, kui soovite, et sisestajal oleks aruande esitamise õigus. Seejärel vajutage "*Salvesta*".

| Andmesisestajad       |                                                  | Esitatavad aruanded | Vandeaudiitori<br>määramine | Sisestajate<br>määramine |  |  |
|-----------------------|--------------------------------------------------|---------------------|-----------------------------|--------------------------|--|--|
| 刻 Sisestaja lisamine: |                                                  |                     |                             |                          |  |  |
|                       | Sisestaja isikukood:                             |                     |                             |                          |  |  |
|                       | Valige ettevõtja(d) kellele sisestaja lisatakse: |                     |                             |                          |  |  |
|                       | Sisestajal on aruande esitamise õigus:           |                     |                             |                          |  |  |
| Sa                    | Salvesta                                         |                     |                             |                          |  |  |

• Õigused on lisatud.